## **Post registration**

# Steps for setting up the link between ESR and the COVID-19 Digital Staff Passport

The ESR API enables HR users to electronically transfer data from ESR into the passport portal. This is a time-saving development for HR users of the system as it reduces manual data entry.

Outlined below are the 2 simple steps involved in enabling the ESR API:

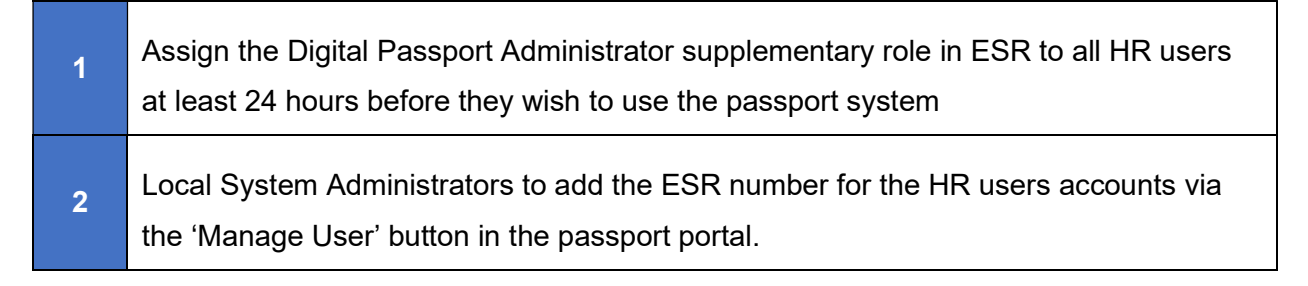

See below guidance on how to complete these steps.

#### Step 1

In ESR, assign the supplementary role of 'Digital Passport Administrator' to all your HR users ESR employee records (including your LSA's). Note this action must be completed 24 hours before they wish to use the passport system.

1. All HR users must have an **active ESR record** and be assigned the ESR supplementary role of 'Digital Passport Administrator'.

**ESR Navigation path:** HR Administration URP > Others > Supplementary Roles

**1.1** Login to ESR and search for ESR record, in the personal information screen select **Others** button.

|                                 |          |                           |                    |              | _ 0 1             | lavigation Options              | × |
|---------------------------------|----------|---------------------------|--------------------|--------------|-------------------|---------------------------------|---|
| Name                            |          |                           | Cuarter Male       | T 0.00       |                   |                                 |   |
| Last                            | Admin04  | 4                         | Gender             | Action       | ·                 | =                               |   |
| First                           | Anthony  | 1                         | Person Types       | Person Types |                   | Find[%                          |   |
| Title                           | Mr.      |                           | Employee           |              |                   |                                 |   |
| Prefix                          |          |                           |                    |              |                   | Competence Profile              |   |
| Suffix                          |          |                           | Identification     |              |                   | Diary Reminder                  |   |
| Middle                          |          | Employee 20005577         |                    | 20005577     | Disabilities      |                                 |   |
|                                 |          |                           |                    | NI Number    | AB504034A         | End Employment                  |   |
|                                 | (        |                           |                    |              |                   | Extra Information               |   |
| Personal                        | Emplo    | yment Office Details Appl | icant Further Name | Other        | Benefits          | Mandatory NHS Employment Checks |   |
| Birth Date 01-JAN-1970          |          | Age                       | Age 50             |              | Person Type Usage |                                 |   |
| Town of Birth                   |          |                           | Status             | Married      |                   | Picture                         |   |
| Region                          | of Birth |                           | Nationality        | British      |                   | Previous Employment             |   |
| Country of Birth United Kingdom |          | United Kingdom            | Disabled           |              |                   | Qualifications                  |   |
|                                 |          |                           |                    |              |                   | Schools and Colleges Attended   |   |
| Effective Dat                   | les      |                           |                    |              |                   | Supplementary Roles             |   |
|                                 |          |                           |                    |              | 1.000             | View Health Assessments         |   |

1

#### 1.2 Select NHS Supplementary Role

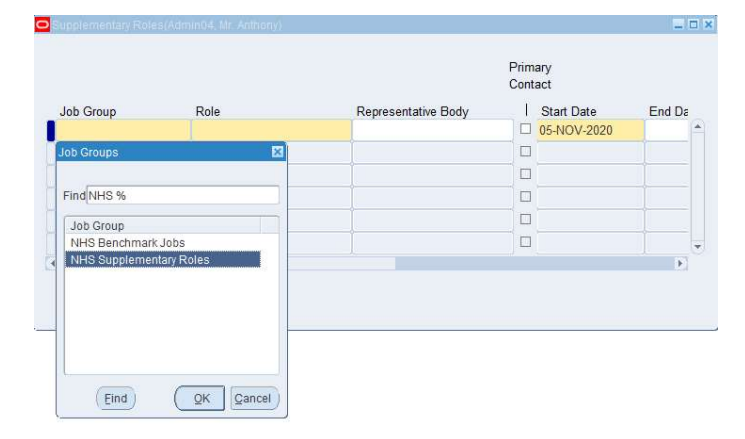

1.3 Select Digital Passport Administrator, click OK. It will now be saved.

|                      |                                                                                                    |                     | Prim<br>Cont | ary         |        |
|----------------------|----------------------------------------------------------------------------------------------------|---------------------|--------------|-------------|--------|
| Job Group            | Role                                                                                                    | Representative Body | 1            | Start Date  | End Da |
| NHS Supplementary Ro | Digital Passport Administrate                                                                                                 |                     |              | 05-NOV-2020 |        |
|                      | Supplementary Roles                                                                                                    | ×                   |              |             |        |
|                      |                                                                                                    |                     |              |             |        |
|                      | Find %                                                                                                    |                     |              |             |        |
|                      | Role                                                                                                    |                     |              |             |        |
|                      | Departmental Safety Rep                                                                                                    |                     |              |             |        |
|                      | Digital Passport Administrat<br>Educational Supervisor<br>Fire First Responder<br>Fire Marshal<br>Fire Marshal<br>Fire Mincer |                     |              |             | Þ      |

**1.4** Repeat 1.1 - 1.3 for all HR users' ESR employee records.

### Step 2

In the Digital Staff Passport, the Local System Administrators must add the ESR number for the HR users accounts via the 'Manage User' button in the passport portal as per guidance below.

1. Login to the Digital Staff Passport and select 'Manage User' button.

| COVID-19 Digital Staf                                      | f Passport                                                |
|------------------------------------------------------------|-----------------------------------------------------------|
| What do you want to                                        | o do?                                                     |
| Manage Contacts to add cor<br>Verify a Credential to check | ntacts and issue credentials or<br>an existing credential |
| I want to:                                                 |                                                           |
| 😣 Manage Contacts                                          | 🖹 Verify a Credential                                     |
| & Manage Lisers                                            |                                                           |
|                                                            | 1                                                         |

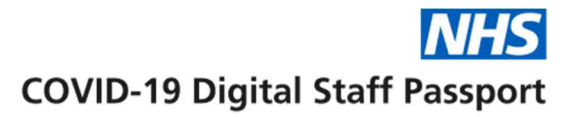

2. Select the user from the list, In the User window enter the ESR employee number and click Save. The details will be displayed at the bottom on the window, now click close.

|                | USER - HIRAN MIST               | RY       |
|----------------|---------------------------------|----------|
|                |                                 | ×        |
| BP VI          | ew / Edit User                  |          |
| Please (       | nter an employee number and vpd |          |
| Employ<br>3058 | ee Number (*)<br>1377           |          |
| 979            |                                 |          |
| VPD            | Save                            | Close    |
| 070            | 30504327                        | Detate   |
| nin.           | 30301377                        | Christia |

- 3. Repeat process for all HR users.
- 4. End of process

Once both steps are complete the ESR API functionality will be activated on your passport portal and your HR users will be able to transfer data from ESR into the portal using the 'Search ESR' button on the credential screen.

If you have any questions, or need any assistance please contact support service on passport@sitekit.net or telephone 0800 640 4269